# **JENSEN**®

# DIGITAL MEDIA PLAYER

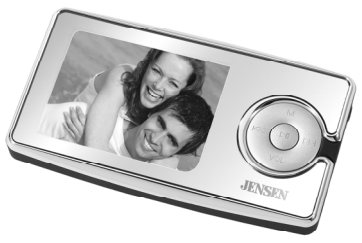

USER MANUAL

SMPV-4GBUA

# PLEASE READ THIS OPERATING MANUAL COMPLETELY

#### BEFORE OPERATING THIS UNIT AND RETAIN THIS

BOOKLET FOR FUTURE REFERENCE.

# DEAR JENSEN® CUSTOMER

Selecting fine audio equipment such as the unit you've just purchased is only the start of your musical enjoyment. Now it's time to consider how you can maximize the fun and excitement your equipment offers. This manufacturer and the Electronic Industries Association's Consumer Electronics Group want you to get the most out of your equipment by playing it at a safe level. One that lets the sound come through loud and clear without annoying blaring or distortion and, most importantly, without affecting your sensitive hearing. Sound can be deceiving. Over time your hearing "comfort level" adapts to higher volumes of sound. So what sounds "normal" can actually be loud and harmful to your hearing. Guard against this by setting your equipment at a safe level BEFORE your hearing adapts.

## To establish a safe level:

- Start your volume control at a low setting.

 Slowly increase the sound until you can hear it comfortably and clearly and without distortion.

#### Once you have established a comfortable sound level:

- Set the dial and leave it there.

Taking a minute to do this now will help to prevent hearing damage or loss in the future. After all, we want you listening for a lifetime.

## We Want You Listening For a Lifetime

Used wisely, your new sound equipment will provide a lifetime of fun and enjoyment. Since hearing damage from loud noise is often undetectable until it is too late, this manufacturer and the Electronic Industries Association's Consumer Electronics Group recommend you avoid prolonged exposure to excessive noise.

#### Customer's Record:

The serial number of this product is found on the unit. You should note the serial number of this unit in the space provided as a permanent record of your purchase to aid in identification in the event of theft of loss.

Model Number: SMPV-4GBUA Serial Number:

#### WARNING

- Do not throw the product into fire to avoid danger of explosion.
- Do not immerse into water or get soaked since the battery charging function will be lost.
- Place the product far away from heat sources, and protect the product from direct sunlight.
- Do not charge the internal rechargeable battery longer than specified to prevent danger of fire. Overcharging rechargeable batteries may shorten their life span.
- Do not unplug the unit during file transfer. It may cause malfunction to your PC and the unit.
- Do not plug in the earbuds or audio cable during file transfer.
- Do not use the product where electric appliances are prohibited.
- Protect the product from violent impact and vibration.
- No compensation responsibility for malfunctions caused by improper use.
- It is prohibited to conduct illegal audio recording.
- Downloading can be delayed if there are too many folders or files.

- Do not attempt to disassemble or alter any part of the unit that is not expressly described in this guide. Internal inspections, alternations and repairs should be conducted by qualified service personnel.
- Save the data in the memory of the product to other storage device before repair. No compensation responsibility if the data are lost during repair.
- Please make sure that the version of the Direct X in the computer must be Direct X 9.0 or above when converting the format of the video file. For the update of DirectX, please visit <u>www.microsoft.com</u> and read the relative information carefully.

# COMPLIANCE WITH FCC REGULATIONS

This device complies with Part 15 of the FCC Rules. Operation is subject to the following two conditions:

- (1) this device may not cause harmful interference, and
- (2) this device must accept any interference received, including interference that may cause undesired operation.

NOTE : This equipment has been tested and found to comply with the limits for a Class B digital device, pursuant to Part 15 of the FCC Rules. These limits are designed to provide reasonable protection against harmful interference in a residential installation. This equipment generates, uses and can radiate radio frequency energy and, if not installed and used in accordance with the instructions, may cause harmful interference to radio communications. However, there is no guarantee that interference will not occur in a particular installation. If this equipment does cause harmful interference to radio or television reception, which can be determined by turning the equipment off and on, the user is encouraged to try to correct the interference by one or more of the following measures:

- Reorient or relocate the receiving antenna.
- Increase the separation between the equipment and receiver.
- Connect the equipment into an outlet on a circuit different from that to which the receiver is connected.
- Consult the dealer or an experienced radio/TV technician for help.

CAUTION: Changes or modifications not expressly approved by the party responsible for compliance could void the user's authority to operate the equipment.

#### BATTERY INFORMATION

For the first use of the product, you are recommended to fully charge your unit. Connect the unit with the provided USB cable to the personal computer correctly. Once the unit connects with the PC, it starts charging. Charge the battery until the sign is fully displayed. The charging time is 3 hours approximately.

NOTE:

- To prolong the life of a rechargeable battery, completely discharge it before fully charging it again.
- Recharge the unit when below status shows:
  - Low battery;
  - System auto off (without Auto power off function);
  - Operation button not working.

#### Features

- Support MP3,WMA,WAV music format
- Support MTV video format(MTV video conversion software included in the CD-Rom)
- Support JPEG, BMP photo format
- 6 pre-set plus 1 user custom EQ
- · Built-in microphone for voice recording
- Multi-language support
- USB2.0 interface
- E- book
- Games
- USB mass storage device
- Micro SD card (TF card) support ( the maximal memory for the Micro SD card (TF card) is 2GB)
- Built in lithium battery that charged by USB connection of your computer.

# LOCATIONS OF CONTROLS

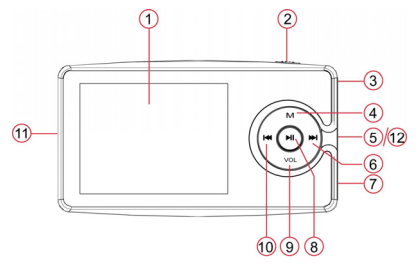

| 1 | LCD Display            | 7  | USB Port                     |
|---|------------------------|----|------------------------------|
| 2 | Power ON/OFF switch    | 8  | Play/Pause/ON/standy button  |
| 3 | Earphone Jack          | 9  | VOLUME (VOL) button          |
| 4 | Menu button            | 10 | Previous button ( <b>M</b> ) |
| 5 | Micro SD(TF) Card Slot | 11 | Strap eyelet                 |
| 6 | Next button ( 🍽 )      | 12 | Built-in Microphone          |

#### **Buttons and Switch**

- Power ON/Power OFF switch: Turn the unit power ON/OFF.
- Play/Pause button: play and pause; Power on/standby; enter/confirm button
- Menu button: menu or working mode selection.
- Next button: Fast forward / skip to track. Volume up; Menu Scroll down selection,
- Previous: Fast backward / skip to previous tack. Volume down; Menu Scroll up selection.
- VOL button: To enter the volume control mode; voice recording.

Note: You can Tap a button, Press and Hold or hold a button to enter different menu mode, where:

Tap: You press the button and release it in less than two seconds.

Press and Hold: You press the button and release in more than two seconds.

# **Operation Manual**

## I. Turn unit on/off

- To turn on the unit, slide the Power Switch to the ON position, press the Play/Pause button ► || once to turn on the player.
- To turn off the unit, press and hold the Play/Pause button for few seconds will turn the unit to standby mode. Slide the ON/OFF switch to turn the unit off.

#### II. Music Mode

#### SETTINGS

1. In the main menu, press the M / M button to select Music mode.

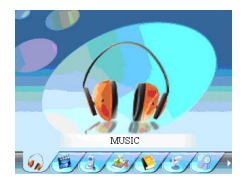

2. Tap the ► || button to access music mode.

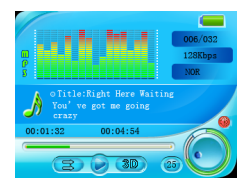

3. In the music mode, Tap the **M** button to access the sub-menu of Music, Tap the **M** button again to return the music player screen.

## Repeat mode

In the sub-menu of the music, press the 🕨 / 🔣 button to select

Repeat and short press the ►|| button to confirm.

In the repeat mode, press the  $\bowtie$  /  $\bowtie$  button to select the play mode you want to set, and then tap the  $\succ$ || to confirm. After play mode set, press the **M** button again to return to music player screen.

# Equalizer(EQ) mode

- 1. In the sub-menu of the music, press the ▶ / ₩ button to select Equalizer.
- 2. Tap the ► || button to enter EQ selection menu.
- 3. There are 6 pre-set EQ modes Normal/Pop/Rock/Classic/Jazz/Bass can be selected.
- Press the ► / If to select the equalizer mode you desired, and then tap the ► || to confirm.
- 5. You can also custom you own EQ.
  - 1) Select Custom EQ under EQ menu.
  - 2) Tap the ► || button to enter Custom EQ setup.
  - 3) Press the 🔰 / 🔣 button to select the bars to be adjusted.
  - 4) Press the VOL button to adjust the bar level.
  - 5) After all adjustment done, tap the ► || button to confirm your setting and exit EQ mode.

# A3D mode

When the A3D mode is set ON, the display will show the in the playing interface, if set to OFF, the display will show the icon in the playing interface.

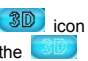

#### Play rate

You can set the playback speed in this mode.

# File

In this mode, you can browse all the music files, and press the  $\blacktriangleright\parallel$  to play the track selected.

## **Classified**

Select the file according to the genre, artist, Album & Title.

Play List

Browse the file according to the list set by the user.

# Slide Show

 This allows you to view the pictures (in SLS format) as a Slide Show on your unit's screen. Before using this feature you will need to convert your photos on your PC using the included software.

- 1. Install the slideshow maker software in your PC.
- Use the Slideshow Maker software included on the CD to covert the photos in BMP, JPG format into . \* . SLS format. Please see user manual "Slide\_Show\_Maker\_AP" in SlideShow Maker folder.

- 3. After conversion, connect the unit to the PC.
- Create a new folder and rename it as SLS.DIR in the either the internal storage or external storage (microSD – not included).
- Use your PC to Copy the \* . SLS file into SLS.DIR folder you just created in the unit's storage location.
- Disconnect the unit from PC using Windows "Safe remove USB Mass Storage" process.
- Turn on the unit and enter the sub-menu of music, then select Slide Show function.
- There are 5 playback settings for the slideshow, 5 seconds, 10 seconds, 15seconds, 30 seconds, 60 seconds. The slide show will begin once the music begins. To turn off slide show function, enter slide show setting menu and select "Off"

# IMPORTANT NOTE

- 1. The slide show conversion software only works on Windows operating systems.
- You will need to convert your photos into SLS format using the SLS convert tool included on the CD enclosed.
- If the slideshow is turned ON before the backlight timer, the slideshow and will play, but the backlight timer will not activate and the screen will not turn off. If the slideshow is turned ON after the backlight

timer, the slideshow and will play, but the screen will remain off while playing.

# **OPERATION:**

- 1. Enter Music mode, locate a music file you want to play, press Play/Pause button to start playback.
- 2. Volume control

In music mode, press and hold VOL button to enter the volume adjust mode, the volume icon will become pink . Press the W / K buttons to increase or decrease the volume.

- Fast forward & fast backward During music playback, press and hold the >>> / I buttons to fast forward or fast backward scan.
- 4. Lyrics Display

If lyric are available, the device will display the lyrics automatically and simultaneously when the song is played.

5. A-B Repeat

In the music playback mode, press the VOL button to identify the A point (starting) and LCD display will show "A- ", press the VOL button again to identify the B point (ending) and LCD display will show "A-B". The Player will now repeat the selected segment. Press the VOL button once to exit the A-B repeat mode.

#### **III. VIDEO MODE**

## IMPORTANT NOTE

- The video conversion software only works on Windows operating systems.
- The video file format for this player is MTV. The file formats that can be converted directly into MTV are MPG, ASF, AVI, WMV using the convert tooling located on the provided CD. (For the conversion details, users can always refer to the instruction manual file in the attached CD-ROM's Video Convert Software folder.)
- Please make sure that the source video file can be played on your computer. If not, it cannot be played on the unit.
- Install the video conversion software (CD-ROM\Video Convert Software\Setup.exe) on your computer and in the MTV convert tooling program, please click the to enter HELP mode, please read the content before starting converting.
- The optimum resolution for this unit is 320 x 240. Video clips with resolutions other than 320 x 240 will not fit the display for video playback.

## SETTINGS

1. In the main menu, press the ► I / K buttons to select VIDEO and then press the ► I button to access.

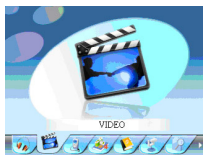

- 2. In movie list, press the ► / I the button to select a movie you want to play and then tap the ► || button to start playback.
- In video playback screen, tap the M button to enter the sub-menu for play mode and OSD color setting.
- 4. Tap the M button to exit.
- 5. To return to main menu from sub-menu, press and hold the **M** button in VIDEO mode, main menu will appear.

#### Repeat mode

In the repeat mode, press the  $\bowtie$  /  $\bowtie$  button to select the play mode you wan to set, and then tap the  $\succ$  || button to confirm.

#### Video OSD Color set

In this mode, you can select different color for the progress bar and the time displaying during playback.

## **OPERATIONS:**

- Select a movie from the list, tap the ►|| button to playback / pause the movie.
- Fast Forward / Fast Reverse During normal play, press and hold the W / K button to fast forward or reverse
- 3. Volume control

In video play/pause mode, tap the VOL button to enter the volume adjust mode.

4. Press the M / K to increase & decrease the volume.

## IV. FM RADIO

In main menu select "FM", tap the ► || button to enter FM Radio mode.

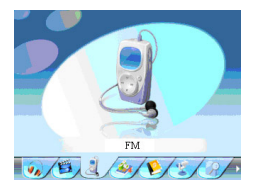

## Manual Search

In FM mode, tap the ► || button to toggle select between Normal and Preset mode. In the "Normal" model, tap the ▶ / ₩ button to tune radio frequency up/down manually.

# Auto Search

- In the FM Normal mode, tap the M button, the "Save Preset / Auto Scan" menu will pop up on the screen.
- 3. You can also use Auto scan in Preset mode.

**Note:** In the Preset mode, when auto scan finishes, tap the  $\mathbf{M}$  /  $\mathbf{M}$  button to select the detected channels.

# Save channels

- 1. In the FM "Normal" mode, tap the **M** button.
- Press the 
   I / I button to select "Save Preset" and then tap the 
   III button to enter.

4. Select Yes in pop up menu and tap the ► || button to confirm.

## Delete pre-set channels

- 1. In the FM mode, tap the ► || to select Preset mode,
- 2. Tap the M button and select "Delete" to enter the delete mode,
- 4. Select Yes in pop up menu and tap the ►|| button to confirm.

# FM Recording

- 1. In the FM mode, press and hold the VOL button to enter the FM record mode and start to record the current FM program.
- 2. To pause the recording, tap the ► || button.
- Tap the VOL button again to save the current recording. Display will return to current FM radio listening screen.
- Recorded file will be saved as "FMXXXXXX" where XXXXXX is in sequential number of recording in wave format.

## Volume control

Tap the VOL button to enter the volume adjust mode and the volume icon will be become pink as shown  $\square$ , and then press the  $\square$  /  $\square$  button to increase or decrease the volume.

#### **IV. Photo Viewer**

#### View Photo

In the main menu, select "Photo" and press the ►|| button to enter into Photo viewer mode, a sub-menu showing all the photo files will appear. Select the file you want to view.

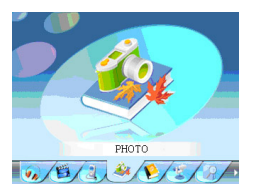

- 1. Press the D / H button to navigate and select a file.
- 2. After selecting the file, tap the  $\blacktriangleright$  || button to view the picture.
- 3. Press the Direction of the previous picture.

# **Delete Photo**

- 1. In the photo mode, select the photo to be deleted.
- 2. Tap the VOL button to enter the delete mode.
- 3. Select Yes and tap the ► || button to confirm delete
- 4. Press and hold the M button to exit and return to main menu

# V. E-Book

In the main menu, select "EBOOK" and then tap ►|| button to enter into the E-book mode.

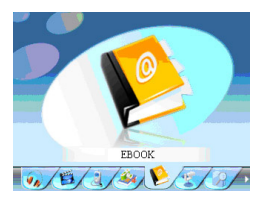

- 1. Press the M button to go to the E-book list.
- 2. Press the Def / M button to navigate and select file
- 3. Tap the ► || button to open selected file
- 4. Press the 🕨 / 🔣 button to scroll the pages.
- 5. In the E-book list, tap the VOL button to enter the delete mode.
- 6. Select Yes and tap the ► || button to confirm.
- 7. Press and hold the M button to exit and return to main menu

#### VI. Voice Mode

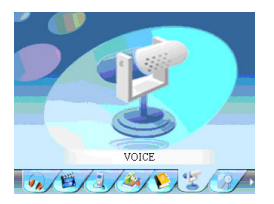

## Voice Recording

In the main menu select Voice and tap the ►|| button to enter the voice mode.

- In the voice pause mode, tap the VOL button to start the voice record mode,
- 2. Press the ►|| button to pause recording, press it again to continue.
- 3. Tap the VOL button again to save the current recording file.
- Recorded files will be saved and named as "MICXXXXX" where XXXXX is in sequential number of recording in wave format.

#### Play recorded voice files

In the main menu, select Voice and press the ► || button to enter the voice mode.

1. Press the M button and then enter File menu to select recorded file to play.

- 2. Tap the ► || button to start playback.
- 3. Press the Def / Def button to skip to the next or previous file.
- Press and hold the VOL button to enter the volume adjust mode, the volume icon will turn pink .
- 5. Press the 🕨 / 🔣 button to increase & decrease the volume.
- Tap M button to enter the sub-menu of voice play mode setting. For the detailed settings, please refer to the music mode.

## VII. Exploring Files

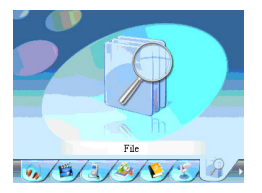

In this mode, you can find all the files stored in the player.

- In the main menu, select File and tap the ► || button to enter the file exploring mode.
- 2. Press the M / K button to select a folder or a file.

#### Delete the file

- 1. To delete a file, use the *H* / *H* button to navigate and select a folder or a file to be deleted.
- 2. Press the ►|| button to enter the delete mode,
- 3. Press the Dir / H button to select Yes or No.
- 4. Select Yes and then tap the ►|| button to confirm.
- 5. If a folder is selected, tap the ►|| button to open the folder and then you can select the file you want to delete in the folder.
- 6. Press and hold the M button to return to the main menu directly.

## VIII. Games

In the main menu select "GAME", press the  $\blacktriangleright \parallel$  button to enter the game mode.

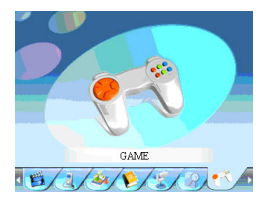

In the game mode, press the  $\bowtie$  /  $\bowtie$  button to select the game you want to play and press the  $\succ$  || button to confirm.

# Game Play

# Go bang

- 1. Start: Start playing the game.
- 2. Introduction: Introduce the game.
- 3. Basic control
  - Use the 🕨 / 🔣 button to move toward Right or Left
  - Use the M / VOL button to move toward Up or Down
  - Tap the ► || button to place the piece.
- 4. Exit the game
  - Press and hold the **M** button
  - Select "exit" in the pop up menu and tap the M button to confirm.

# Pontoon

- 1. Start: Start playing the game.
- 2. Introduction: Introduce the game.
- 3. Basic control
  - Use the M / VOL button to move to the selection.
  - Tap the ► || button to confirm action.
- 4. Exit the game
  - Select Exit icon on the screen and tap the ► || button.

#### IX. System Setup

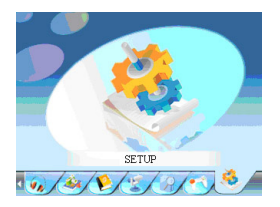

In the main menu select "SETUP", tap the ► || button to enter into sub-menu. Press the ▶ / ₩ button to navigate and select setting option, press the ► || button to enter into selected setting.

# Power mode

- 1. Sleep Timer This function allows user to set a sleep timer for the device to automatically power-off.
  - Tap the ► || button to enter sleep timer setting.
  - Sleep timer has 5 time selections available, 15 minutes, 30 minutes, 60 minutes, 90 minutes, 120 minutes.
  - Press the  $\mathbf{H}$  /  $\mathbf{H}$  button to select your desired sleep time and tap the
    - Il button to confirm the selection
    - NOTE: To activate the sleep timer, battery saving mode must set to ON.

- 2. Battery Saving
  - ON mode, to activate sleep timer.
  - OFF mode, unit will only turn off if no music is played for more than 120 minutes.

#### Language

To select language of the menu.

# Display

- 1. Brightness
  - To set display backlight dimmer.
  - 4 different settings: Low, Medium, High and Maximum
- 2. Backlight
  - To set backlight turn off timer for battery saving.
  - 4 different settings: 15seconds, 30 seconds, 1 Minute and Close. The screen will be turned off when selected time expires.
  - Select Close to disable the backlight timer.

# Record

To set record mode, 4 settings Quality, Format, VAD and AGC are available.

# 1. REC Quality

3 Selections available: Long Time, Normal Quality and High Quality

#### 2. Format

Set the record format in this mode, 2 selections available: ADPCM and WMA  $% \left( {{\rm WMA}} \right)$ 

# 3. VAD

Record according to the voice, If no voice is heard then recording will stop automatically.

In this setting, you can turn on VAD function or turn off this function by selecting Yes or NO.

#### 4. AGC

This function determines the volume of the MIC and can prevent voice distortion if you are recording something loud, it can also prevent recording low unwanted sounds.

In this setting, you can turn on VAD function or turn off this function by selecting Yes or NO

## System Tools

- 1. Delete To delete the file.
- Format To format the player. Two selections Quick and Complete are available.
- 3. Reset To reset the unit to ex-factory setting

Press ►|| to enter, use ▶ / K to select "Yes" or "No", press ►|| button to confirm selection to reset device to factory default settings

- 4. System information Display the system information of the player.
- 5. Refresh Refresh the player
- 6. File Sort
  - Force Sort: Sort the files manually.
  - Auto Sort: Sort the files automatically.

#### Storages

- 2 options: Internal or SD/MMC Card (card not included)
- If Internal is selected, the unit will play the files using the built-in memory, if you select SD/MMC Card, it will play files from an inserted micro SD (TF card) - (card not included)

## **Frequently Asked Questions**

#### 1. Device does not power on

- Check battery power
- Charge battery and try again
- After charging and if problem still persists, call for customer service

## 2. Cannot hear with your earphones

- Check volume level
- Check if earphones are connected properly

# 3. Noisy interruptions

- Check if earphone is clean, dirty earphones will create noise interruption
- Try playing another music file
- Check if music file is "corrupted"

# 4. FM bad reception

- Change your earphone line and device position
- Turn off any other electrical device nearby that may cause interference
- Earphone acts as antenna

## 5. Display garbled

- Check if correct language is selected

# 6. Cannot download files

- Check if device and your computer connected properly
- Check if the memory is full
- Check if the USB cable is defective

| Music format          | MP3. WMA. WAV                                                                                                    |  |  |
|-----------------------|----------------------------------------------------------------------------------------------------|--|--|
| Record format         | WAV                                                                                                    |  |  |
| Video format          | MTV                                                                                                    |  |  |
| Picture format        | JPG, BMP                                                                                                    |  |  |
| Internal Memory       | 4GB                                                                                                    |  |  |
| External Memory       | Micro SD (TF card) up to 2GB                                                                                                    |  |  |
| Display               | 2.4", 256K color, TFT, 320 X 240 pixels                                                                                                    |  |  |
| Battery specification | Built in rechargeable lithium battery                                                                                                    |  |  |
| PC slot               | USB2.0                                                                                                    |  |  |
| System requirement    | <ol> <li>Windows ME, Win2000 and Win XP,<br/>included software works on Windows<br/>operating systems only.</li> <li>Plug and play Mac OS9 or above.</li> </ol> |  |  |

# SERVICE

Please refer to the instructions on the enclosed warranty card for returning your unit for service. When returning the unit.

Distributed by: SPECTRA Merchandising International, Inc. Chicago Industry Tech Park 4230 North Normandy Avenue Chicago, IL 60634, U.S.A.

Please have model number ready, for Customer Service, call 1-800-777-5331.

\*The specification and external appearance of the set are subject to change without prior notice.\*

Printed in China